## Oracle Pay/Check Stub Access

## Oracle

- 1) Go to Hampton City Schools website (you must be inside the HCS firewall) and click on staff: the link is <a href="http://www.hampton.k12.va.us/staff/staff.html">http://www.hampton.k12.va.us/staff/staff.html</a>
- 2) Click on Oracle Business Suite

| • Accel/Nan     • DCEED     • My Employment Documents     • Suické Preventon/Intervention Guidelines       • Collige Course     • Expense Regulations     • My Employment Documents     • Suické Preventon/Intervention Guidelines       • Contraction, Jourdant, and Assessment<br>Handynems (DAN)     • HUAL Regulations     • My Employment Documents     • Suické Preventon/Intervention/Guidelines       • Operate Contraction Support &<br>Expense Contraction Support &<br>Frager Vision SSD Password?     • Docet e Suines: Suite     • Anneximal Contriguing       • Operate Suites - Suite & Humans<br>(Subscription)     • Reger Vision SSD Password?     • Docet e Suites: Suite     • Anneximal Contriguing       • Operate Suites - Suite & Humans<br>(Subscription)     • Reger Vision SCO Password?     • Docet Suites: Suite     • Anneximal Vision       • Payrel Changes     • Herr Sachol Assessment<br>(Handynak Saler Stocka)     • Reger Vision SCO Password?     • Docet Scole Saler     • Anneximal Vision       • Payrel Changes     • Reger Vision Scole Suites: Conte & Pharmary<br>(Handynak Saler Stocka)     • Reger Scole Saler     • Reservision     • Reger Stocka)       • Entry of School Subscription<br>(Saler metric)     • Reger Stocka)     • Reger Stocka)     • Reger Stocka)     • Reger Stocka)       • Entry of School Subscription<br>(Saler metric)     • Reger Stocka)     • Reger Stocka)     • Reger Stocka)     • Reger Stocka)                                                                                                    |
|----------------------------------------------------------------------------------------------------|
| AcctaRNan     EXEED     AcctaRNan     Expense Regulations     Konger Gousses     Configer Gousses     Configer Gousses     Expense Regulations     Expense Regulations     Expense Regulations     Configer Gousses     Configer Gousses |
| Expertising     Expertising     Expert     Expertising     Expertising     Expertising     Expertising |

3) Sign on

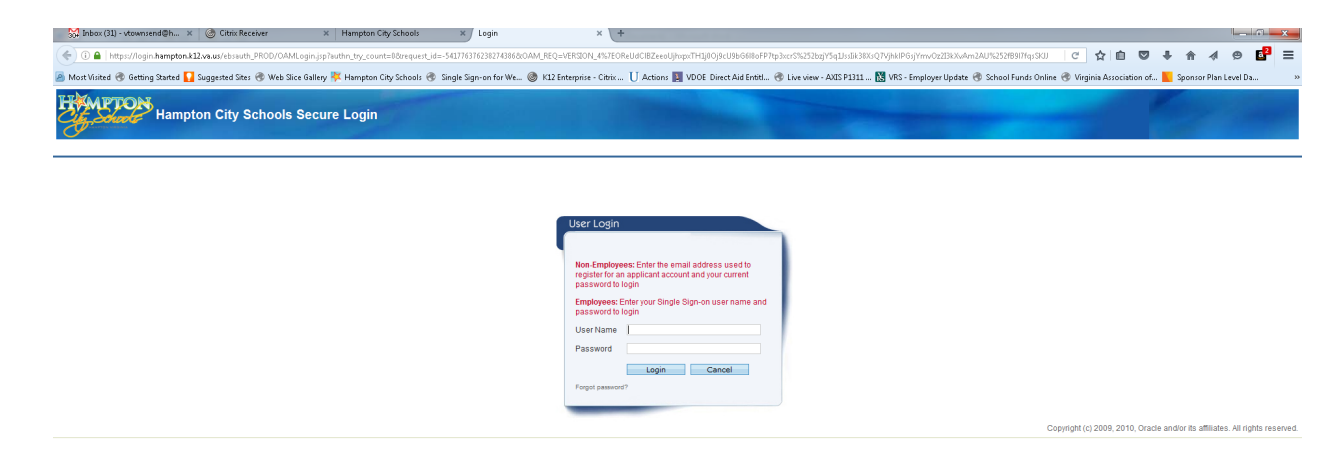

## 4) Click on HCS Employee, Standard

| 🔀 Inbox (32) - vtownsend@h 🗴 🎯 Citrix Receiver                                                                                                    | Hampton City Schools     X Oracle Applications Home Page X +                                                                                                    |                                                                                                    |
|----------------------------------------------------------------------------------------------------|----------------------------------------------------------------------------------------------------|----------------------------------------------------------------------------------------------------|
| 📀 🛈   ebiz:hampton.k12.va.us:8000/OA_HTML/OA.jsp70A                                                                                                    | unc=OAHOMEPAGE                                                                                                    | C 🗘 🖻 🛡 🖡 🛧 🖉 📴                                                                                           |
| 🖥 Most Visited 🛞 Getting Started 🚺 Suggested Sites 🛞 W                                                                                                    | b Slice Gallery 🐺 Hampton City Schools 🛞 Single Sign-on for We 🛞 K12 Enterprise - Citrix Ŭ Actions 🕎 VDOE Direct Aid Entitl 🛞 Live view - A                                                                                                    | XIS P1311 🐹 VRS - Employer Update 🛞 School Funds Online 🛞 Virginia Association of 📒 Sponsor Plan Level Da |
| E-Business Suite                                                                                                    |                                                                                                    |                                                                                                    |
|                                                                                                    |                                                                                                    | 🛃 Favorites 👻 Logout Hr                                                                                   |
| iterprise Search Al                                                                                                    | Go Search Results Display Preference Standard 💌                                                                                                    |                                                                                                    |
| acle Applications Home Page                                                                                                    |                                                                                                    | Logged In As <b>VTOWNSI</b>                                                                               |
| Pain Menu  Personalize  Personalize  Personalize  Postor  Postor Postor  Postor  Postor  Postor Postor  Postor  Postor  Postor  Postor  Postor  Postor  Postor  Postor  Postor  Postor  Postor  Postor | Workin         Tail Lat.           There are no notifications in the view.         Studyect. Sent. Due           "TIP <u>Viscien filter</u> - Reference or an accession of the notifications."         TTP <u>Viscien filter</u> - Specify which users can view and act upon your notifications. |                                                                                                    |
| Privacy Statement                                                                                                    | Logout Help                                                                                                    | Copyright (c) 2006, Oracle. All rights rea                                                                |
| 2 A i k l 1                                                                                                    | 1 🌫 🛯 🕨 🔀 🎩 🔁 🍽 🚾 🔎 nit 🖧 👩                                                                                                    | ————————————————————————————————————                                                                      |

- 5) Pay slip will come up and automatically default to the last pay stub in Oracle
- 6) Go to Choose a Pay slip, click the drop down arrow to go to other pay periods
- 7) Select your pay period and then click GO